## Cómo cambiar el método de pago para la deducción automática del plan de pago de matrícula

El proceso para cambiar su método de pago para su próxima cuota del Plan de Pago de Matrícula (TPP) tiene 2 pasos principales. Una vez que haya iniciado sesión en su cuenta SLCCPay+, el <u>PASO UNO</u> le pedirá que agregue un NUEVO método de pago si el que desea usar aún no está guardado en el archivo. EL <u>PASO DOS</u> hará que asocies ese método de pago con una de las próximas cuotas. Para que todas las cuotas futuras se carguen al nuevo método de pago, deberá repetir el PASO DOS para cada cuota futura. **Haga Log in en su My SLCC en** <u>https://my.slcc.edu</u>

• Busque SLCCPay+ y haga click en Payments & Refunds(Pagos y Reembolsos):

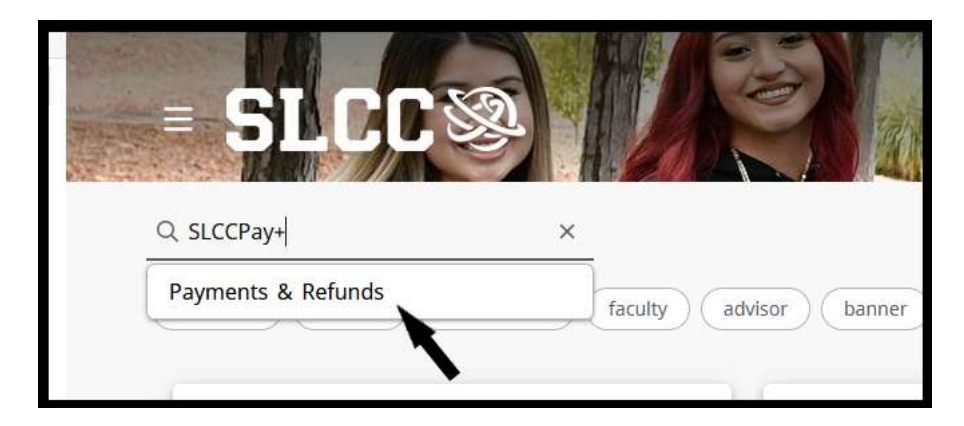

 Una vez que haga clic en Pagos y Reembolsos (Payments & Refunds), aparecerá un nuevo cuadro con SLCCPay+ para Iniciar sesión

| Q Payments & Refunds                                                           | ×                                    |
|--------------------------------------------------------------------------------|--------------------------------------|
| 1098 new student payments                                                      | refunds student tax tuition          |
| Payments & Refunds                                                             | : D                                  |
| SLCCPay+ Login                                                                 |                                      |
| Pay your tuition online, enroll in a pa<br>eBills, and set up an eRefund accou | ayment plan, view<br>unt on SLCCPay+ |
| For more information                                                           | ion                                  |
| Tuition Payment Plans Tu                                                       | <u>utorial</u>                       |
| Refund Information                                                             | n                                    |
| Tuition & Fee Information                                                      | ation                                |
| 1098-T Tax Statement Info                                                      | ormation                             |
|                                                                                |                                      |
|                                                                                |                                      |
|                                                                                |                                      |

Haga clic en SLCC+ Iniciar sesión y se abrirá una nueva pestaña en su navegador con la pantalla SLCCPay+

Si su método de pago preferido ya está guardado en su cuenta SLCCPay+, vaya al <u>PASO DOS</u>. De lo contrario, continúe con el <u>PASO UNO</u>.

PASO UNO: Agregue y guarde un nuevo método de pago en SLCCPay+

1. Haga click en **Payment Profile**.

|                                                 |       |              |        |           |          |            | Logged in as:            | ut 🗭 |
|-------------------------------------------------|-------|--------------|--------|-----------|----------|------------|--------------------------|------|
| s Refunds Help                                  |       |              |        |           |          |            |                          |      |
| Please Select an Option                         | Se    | elect Option |        |           |          | • Gol      | My Profile Setup         |      |
| Student Account                                 |       |              |        |           |          |            | Authorized Users         |      |
| Balance                                         |       |              |        |           |          | \$768.47   | Personal Profile         |      |
|                                                 |       |              |        |           | Viev     | v Activity | Payment Profile          |      |
| Payment Plans                                   |       |              |        |           |          |            | Security Settings        |      |
| 2020 Spring Tuition Payment P                   | lan   |              |        |           |          | \$753.47   |                          |      |
| Balance Not Included in Plan                    |       |              |        |           |          | \$15.00    | Consents and Agreements  |      |
| Scheduled Payments                              |       |              |        |           |          |            | Electronic Refunds       |      |
| Description                                     | Payer | Date         | Method | Status    | Amount   | Action     | Term Balances            |      |
| 2020 Spring Tuition Payme<br>Installment 3 of 3 |       | 4/10/20      | Test 1 | Scheduled | \$753.47 | ٥          | Spring Semester 2020 \$1 | 5.00 |
| Statements                                      |       |              |        |           |          |            |                          |      |
| Your latest eBill Statement                     |       |              |        |           | View Sta | itements   |                          |      |

 Bajo <u>Agregar nuevo método de pago</u> (Add New Payment Method), haga clic en el menú desplegable junto a Método (Method) y elija entre las opciones. Luego haga click en Seleccionar (Select). Esto abrirá una sección de Información de la cuenta a continuación.

| College SLC             | LCCPay+                                                                                                    |                                                                                                    |                                                            | Logged in a | Logout 🕞   |
|-------------------------|----------------------------------------------------------------------------------------------------|----------------------------------------------------------------------------------------------------|------------------------------------------------------------|-------------|------------|
| My Account Make Payment | Payment Plans Refunds Help                                                                                                    |                                                                                                    |                                                            |             | My Profile |
|                         | My Profile       Payment Profile       Security:         Personal Profile       Payment Profile       Security:         A saved payment method securely stores the account option on this page. When you add a bank account a       Saved Payment Methods         Saved Payment Methods       Use         Test 1       N/i         Add New Payment Method       Method         Method       Credt or Debit Card         Account Information       *Indicates required fields         *Card number: | Settings<br>t information for a credit card or bank account. To get started, se<br>is a saved payment method, you can select it for direct deposit of<br>the for Refunds Modified<br>TA 3/20/19 09:48:28<br>Select | lect the Add New Payment Method<br>your refunds:<br>Action |             |            |

3. Continúe para agregar la información según se le solicite. **Por favor asegúrese de que la información ingresada sea correcta.** 

| Personal Profile                                                                                                    | Payment Profile                                                                              | Security Settings                                                     |                                                                                                    |                           |
|----------------------------------------------------------------------------------------------------|----------------------------------------------------------------------------------------------|-----------------------------------------------------------------------|----------------------------------------------------------------------------------------------------|---------------------------|
|                                                                                                    |                                                                                              |                                                                       |                                                                                                    | a state of                |
| A saved payment in<br>option on this page                                                                                                    | e. When you add a bar                                                                        | the account information for a cre<br>nk account as a saved payment me | dit card or bank account. To get started, select the Add<br>ethod, you can select it for direct deposit of your refund | New Payment Method<br>Is. |
| Saved Payme                                                                                                    | nt Methods                                                                                   |                                                                       |                                                                                                    |                           |
| Payment method                                                                                                    | ds                                                                                           | Use for Refunds                                                       | Modified                                                                                                    | Action                    |
| Test 1                                                                                                    |                                                                                              | N/A                                                                   | 3/20/19 09:48:28                                                                                                    | ۰                         |
| Add New Pay                                                                                                    | ment Method                                                                                  |                                                                       |                                                                                                    |                           |
| Add New Pay                                                                                                    | ment Method                                                                                  |                                                                       |                                                                                                    |                           |
| Add New Pay                                                                                                    | ment Method                                                                                  | ✓ Select                                                              |                                                                                                    |                           |
| Add New Pay<br>Method<br>Account Info                                                                                                    | ment Method<br>Credit or Debit Card<br>Irmation                                              | ✓ Select                                                              | *Save payment method as:<br>( example My CreditCard )                                                                  |                           |
| Add New Pay<br>Method<br>Account Info<br>* Indicates required<br>*Card account num                                                                                    | ment Method<br>Credit or Debit Card<br>wrmation<br>d fields<br>uber: x                       | Select                                                                | *Save payment method as:<br>( example My CreditCard )                                                                  |                           |
| Add New Pay<br>Method<br>Account Info<br>*Indicates required<br>*Card account nurr<br>*Name on card:                                                                  | ment Method<br>Credit or Debit Card<br>prmation<br>d fields<br>aber: x                       | Select                                                                | *Save payment method as:<br>( example My CreditCard )                                                                  |                           |
| Add New Pay<br>Method<br>Account Info<br>* Indicates required<br>*Card account num<br>*Name on card:<br>*Card expiration da                                           | ment Method<br>Credit or Debit Card<br>yrmation<br>d fields<br>aber: x<br>ite:               | ✓ Select                                                              | *Save payment method as:<br>( example My CreditCard )                                                                  |                           |
| Add New Pay<br>Method<br>Account Info<br>*Indicates requires<br>*Card account nurr<br>*Name on card:<br>*Card expiration de<br>*Card Verification N<br>(View example) | ment Method<br>Credit or Debit Card<br>xrmation<br>d fields<br>aber: x<br>ste: [<br>/alue: [ | Select                                                                | *Save payment method as:<br>( example My CreditCard )                                                                  |                           |

4. Una vez ingresada toda la información, haga clic en **Continuar (Continue)** para guardar el método.

| Account Information  Indicates required fields Card account number: x  Name on card: Card expiration date: Card Verification Value: (View example) Cardholder Billing Informati International Address? Billing address line two:          | 02 V 2020 V<br>123 | *Save payment method as:<br>( example My CreditCard ) | Test 2 |  |
|----------------------------------------------------------------------------------------------------|--------------------|-------------------------------------------------------|--------|--|
| * Indicates required fields<br>*Card account number: x<br>*Name on card:<br>*Card expiration date:<br>*Card Verification Value:<br>(View example)<br>Cardholder Billing Informati<br>International Address?<br>*Billing address line two: | 02 2020 9<br>123   | ( example My CreditCard )                             |        |  |
| *Card account number: x<br>*Name on card:<br>*Card expiration date:<br>*Card Verification Value:<br>(View example)<br>Cardholder Billing Informati<br>International Address?<br>*Billing address line two:                                | 02 V 2020 V<br>123 |                                                       |        |  |
| "Name on card:<br>"Card expiration date:<br>"Card Verification Value:<br>(View example)<br>Cardholder Billing Informati<br>D International Address?<br>"Billing address:                                                                  | 02 2020 2020 123   |                                                       |        |  |
| *Card expiration date:<br>*Card Verification Value:<br>(View example)<br>Cardholder Billing Informati<br>□ International Address?<br>*Billing address:<br>Billing address line two:                                                       | 02 2020 9          |                                                       |        |  |
| *Card Verification Value:<br>(View example)<br>⊂ardholder Billing Informati<br>⊐ International Address?<br>*Billing address:<br>Billing address line two:                                                                                 | 123                |                                                       |        |  |
| Cardholder Billing Informati International Address? Billing address: Billing address line two:                                                                                                    | ion                |                                                       |        |  |
| International Address?  International Address?  Billing address line two:                                                                                                    |                    |                                                       |        |  |
| *Billing address:<br>Billing address line two:                                                                                                    |                    |                                                       |        |  |
| Billing address line two:                                                                                                    | 123 main street    |                                                       |        |  |
|                                                                                                    |                    |                                                       |        |  |
| *City:                                                                                                    | West Jordan        |                                                       |        |  |
| *State/Province:                                                                                                    | Utah (UT)          |                                                       |        |  |
| * Postal Code:                                                                                                    | 84084              |                                                       |        |  |
|                                                                                                    |                    |                                                       |        |  |

5. Una vez que haya finalizado, haga clic en el botón Inicio con forma de casa para volver al menú principal.

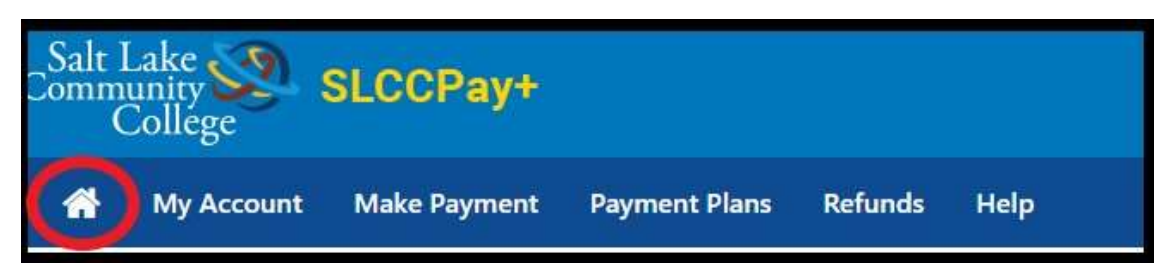

PASO DOS: Cambiar la cuota del plan de pago de matrícula a un nuevo método de pago

\*\*NOTA: No podrá eliminar el método de pago conectado a su Plan de pago de matrícula hasta que haya programado las cuotas para que se carguen a otro método de pago.

 Una vez en su página de inicio, en la sección <u>Planes de Pago (Payment Plans)</u>, haga clic en el ícono de rueda debajo de Acción (Action) junto a la cuota cuyo pago desea cambiar. Luego seleccione Programar (Schedule) en el menú desplegable

| Please Select an Optio          | n Select C | ption         |                         | ▼ Gol       |
|---------------------------------|------------|---------------|-------------------------|-------------|
| Student Account                 |            |               | ID: xx                  | xxx         |
| Balance                         |            |               |                         | \$2,069.25  |
|                                 |            | /iew Activity | Enroll in Pa            | ayment Plan |
| Payment Plans                   |            |               |                         |             |
| 2020 Spring Tuition Pay<br>Plan | ment       |               |                         | \$1,536.94  |
| Description                     | Due Date   | A             | mount                   | Action      |
| Installment 1 of 3              | 2/10/20    | 13            | \$5 <mark>1</mark> 2.31 | •           |
| Installment 2 of 3              | 3/10/20    | 0             | Pay<br>Schedule         | 5           |
| Installment 3 of 3              | 4/10/20    |               | \$512.31                | *           |

 Esto abrirá la ventana Pago a plazos. Puede verificar qué cuota está programando consultando la <u>Fecha de vencimiento (Due Date)</u>. Haga clic en el botón **Continuar (Continue)** en la esquina inferior derecha para continuar a la pantalla Método (Method screen).

| My Account             | Make Payment | Payment Plans             | Refunds | Help    |                                |         | My Profile |
|------------------------|--------------|---------------------------|---------|---------|--------------------------------|---------|------------|
| Installm               | ent Pay      | ment                      |         |         |                                |         |            |
| Am                     | ount         |                           | Method  |         | Confirmation                   | Receipt |            |
| 2020 Sprin<br>of 3     | g Tuition Pa | ayment <mark>Pl</mark> an | Instal  | lment 1 | Payment Options Payment amount | 512.31  |            |
| Enrollment date        |              | 1/30/20                   |         |         | Payment Date                   | 2/10/20 |            |
| Amount Due<br>Due Date |              | \$512.31<br>2/10/20       |         |         | *                              | Cancel  | Continue   |

3. En el menú desplegable junto a Método (Method), seleccione el método de pago preferido que desea aplicar a su próxima cuota. Luego haga clic en **Continuar (Continue)**.

| Amount                                                                                              | Method                                                                                                    | Confirmation                               | Receipt              |
|----------------------------------------------------------------------------------------------------|----------------------------------------------------------------------------------------------------|--------------------------------------------|----------------------|
| Amount<br>Method<br>Debit and Credit Card - •<br>VISA @@@<br>ATM Debit Card - The follocard online. | Select Method<br>Select Method<br>Saved Payment Methods<br>My DebitCard<br>Other Payment Methods<br>Credit or Debit Card<br>to accept the following credit and debit cards<br>to accept the following credit and debit cards<br>become encoded when the following<br>to accept the following credit and debit cards<br>to accept the following credit and debit cards<br>to accept the following credit and debit cards<br>to accept the following credit and debit cards<br>to accept the following credit and be accept the following credit and be accept the following credit and be accepted to accept the following credit accepted to accept the following credit accepted to accept the following credit accepted to accept the following credit accepted to accept the following credit accepted to accept the following credit accepted to accept the following credit accepted to accept the following credit accepted to accept the following credit accepted to accept the following credit accepted to accept the following credit accepted to accept the following credit accepted to accepted to accept the following credit accepted to accept the following credit accepted to accept the following credit accepted to accept the following credit accepted to accepted to | by Bank of America, Chase, US Bank, and We | Back Carcel Continue |
| ouethiot * A Global Payminus Comp<br>L                                                              | any ; Al rights researed . Privacy Statement                                                                                                    |                                            | secured by touchnet  |

4. Una vez en el paso de <u>Confirmación (Confirmation)</u>, verifica que toda la información sea correcta. En caso contrario, realice los ajustes necesarios. Haga clic en el botón **Programar pago (Schedule Payment)** en la parte inferior derecha de la pantalla para finalizar los cambios.

| \$                                                  |                                    | <b>(</b> ]                                             |                                                                       |
|-----------------------------------------------------|------------------------------------|--------------------------------------------------------|-----------------------------------------------------------------------|
| Amount                                              | Method                             | Confirmation                                           | Receipt                                                               |
| Please review the transaction detail                | s, then schedule your payment.     |                                                        |                                                                       |
| Payment Information                                 |                                    | Paid To                                                |                                                                       |
| Student Payments Payment Amount                     | \$512.31<br>\$512.31 Change Amount | Salt Lake Community College<br>4600 South Redwood Road |                                                                       |
| Payment Date                                        | 2/10/20                            | Salt Lake City, UT 84130                               |                                                                       |
|                                                     |                                    | Confirmation Email                                     |                                                                       |
| Selected Payment Metho                              | d                                  | Primary                                                |                                                                       |
| VISA - "My DebitCard"<br>Account<br>Billing Address | Change Payment Method              |                                                        |                                                                       |
|                                                     | By selecting                       | g the Submit Payment button, you are agreeir           | ig to the Dishonored Clouds Policy .<br>Back Carriel Schedule Payment |

NOTA IMPORTANTE: Tendrás que completar el PASO 2 para cada una de tus futuras cuotas si quieres que todas se carguen en el mismo método de pago.